### **À conserver**

#### Pour en savoir plus

• Contactez votre conseiller Crédit Mutuel

• Appelez le 🕑 N°Cristal ) 09 69 391 991

• Connectez-vous sur www.creditmutuel.fr

### N'oubliez pas !

Des personnes malveillantes essayent parfois d'obtenir vos données personnelles en se faisant passer pour votre banque.

Le Crédit Mutuel ne vous demandera jamais par e-mail ou par téléphone :

- les codes de votre Digipass®,
- vos codes d'accès de Banque à Distance,
- votre numéro de carte de paiement.

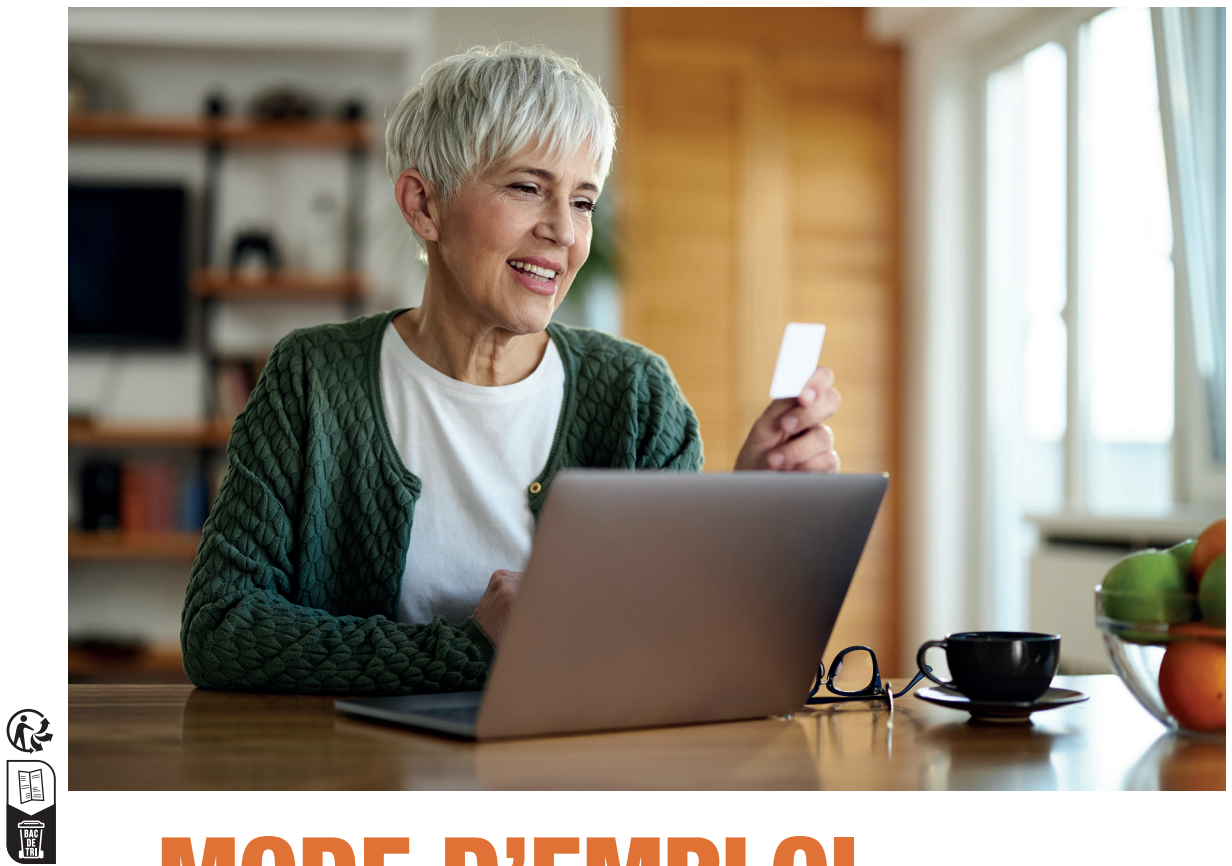

# **MODE D'EMPLOI** Activez votre boîtier Digipass®

02/2023- crédit photos: Gettyimages

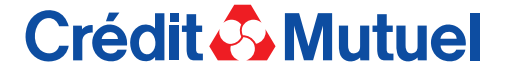

Caisse Fédérale de Crédit Mutuel et Caisses affiliées, société coopérative à forme de société anonyme au capital de 5 458 531 008 euros, 4 rue Frédéric-Guillaume Raiffeisen, 67913 Strasbourg Cedex 9, RCS Strasbourg B 588 505 354 – N° Orias : 07 003 758. Banques régies par les articles L.511-1 et suivants du Code monétaire et financier.

# Crédit 🖧 Mutuel

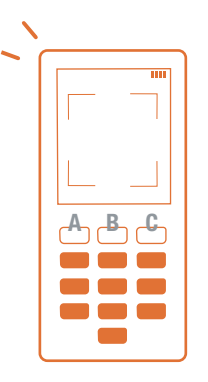

Vous avez choisi le boîtier-lecteur de codes Digipass<sup>®(1)</sup> pour sécuriser l'accès à votre Espace personnel bancaire<sup>(2)</sup> en ligne et authentifier vos opérations bancaires sur internet. Nous vous remercions de votre confiance. Une simple activation est nécessaire.

A Bouton de sélection gaucheB Bouton marche/arrêtC Bouton de sélection droit

## $\gg$ Activez votre Digipass<sup>®</sup> en **quelques minutes**

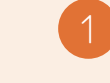

**Insérez** les 2 piles fournies dans le boîtier-lecteur Digipass<sup>®</sup> puis allumez-le en appuyant sur le bouton marche.

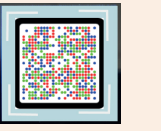

Avec votre Digipass<sup>®,</sup> scannez le QR code<sup>(3)</sup> unique reçu par courrier.

Depuis votre ordinateur, **connectez-vous à votre Espace personnel sur le site creditmutuel.fr** avec vos identifiant et mot de passe habituels.

- Si votre écran d'ordinateur affiche un message « vous avez reçu un courrier contenant un QR code », vous devez cliquer sur le lien à l'écran.
- Sinon, rendez-vous dans le menu PROFIL, puis choisissez SÉCURITÉ et Digipass<sup>®</sup>.

(1) DIGIPASS® est une marque déposée de OneSpan North America Inc. et/ou OneSpan International GmbH (collectivement « OneSpan ») aux États-Unis et dans d'autres pays. Tous droits réservés.

(2) Dans le cadre de votre service de banque en ligne CMUT Direct. La souscription à des services de banque à distance n'inclut pas l'abonnemen auprès du fournisseur d'accès à internet.
(3) QR Code = image d'activation

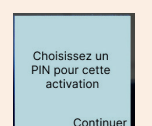

Le boîtier-lecteur vous demande de **saisir un code PIN de 4 à 6 chiffres** puis de confirmer. Mémorisez ce code, il vous sera demandé à chaque utilisation de votre boîtier.

Sur votre ordinateur, saisissez le code à 11 chiffres qui apparait à l'écran de votre Digipass<sup>®</sup>. Cochez la case attestant que vous êtes le seul utilisateur du boîtier, puis cliquez sur VALIDER. Sur votre boîtier, cliquez sur TERMINER puis sur OUI.

À l'aide de votre Digipass<sup>®</sup>, **scannez le QR code** qui s'affiche à l'écran de votre ordinateur.

Veuillez entrer le code suivant sur le site web 806 8488 5206 nuler Terminer

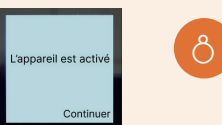

Sur votre ordinateur, **recopiez ce code** à 8 chiffres dans le champ « code ». Sur le Digipass<sup>®</sup>, appuyez sur TERMINER,

Un code à 8 chiffres s'inscrit alors

sur l'écran de votre Digipass<sup>®</sup>.

puis sur OUI, puis sur CONTINUER. Sur votre ordinateur, cliquez sur OK.

C'est fait ! Vous venez d'activer votre Digipass®

## Disponible également en ligne

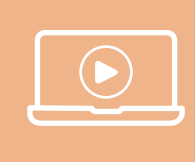

Retrouvez sur le site internet creditmutuel.fr toutes les étapes pour activer puis utiliser votre boîtier Digipass<sup>®</sup>. Tapez « Mode d'emploi Digipass » dans la barre de recherche et laissez-vous guider.